CONFIGURATION GUIDE

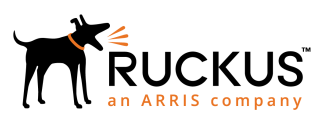

# Configuring Cloudpath to Support Hotspot 2.0 Release 2 (Passpoint)

**Supporting Software Release 5.2** 

Part Number: 800-71674-001 Publication Date: September 2017

### **Copyright Notice and Proprietary Information**

Copyright 2017 Brocade Communications Systems, Inc. All rights reserved.

No part of this documentation may be used, reproduced, transmitted, or translated, in any form or by any means, electronic, mechanical, manual, optical, or otherwise, without prior written permission of or as expressly provided by under license from Brocade.

### **Destination Control Statement**

Technical data contained in this publication may be subject to the export control laws of the United States of America. Disclosure to nationals of other countries contrary to United States law is prohibited. It is the reader's responsibility to determine the applicable regulations and to comply with them.

### **Disclaimer**

THIS DOCUMENTATION AND ALL INFORMATION CONTAINED HEREIN ("MATERIAL") IS PROVIDED FOR GENERAL INFORMATION PURPOSES ONLY. BROCADE and RUCKUS WIRELESS, INC. AND THEIR LICENSORS MAKE NO WARRANTY OF ANY KIND, EXPRESS OR IMPLIED, WITH REGARD TO THE MATERIAL, INCLUDING, BUT NOT LIMITED TO, THE IMPLIED WARRANTIES OF MERCHANTABILITY, NON-INFRINGEMENT AND FITNESS FOR A PARTICULAR PURPOSE, OR THAT THE MATERIAL IS ERROR-FREE, ACCURATE OR RELIABLE. BROCADE and RUCKUS RESERVE THE RIGHT TO MAKE CHANGES OR UPDATES TO THE MATERIAL AT ANY TIME.

### **Limitation of Liability**

IN NO EVENT SHALL BROCADE OF RUCKUS BE LIABLE FOR ANY DIRECT, INDIRECT, INCIDENTAL, SPECIAL OR CONSEQUENTIAL DAMAGES, OR DAMAGES FOR LOSS OF PROFITS, REVENUE, DATA OR USE, INCURRED BY YOU OR ANY THIRD PARTY, WHETHER IN AN ACTION IN CONTRACT OR TORT, ARISING FROM YOUR ACCESS TO, OR USE OF, THE MATERIAL.

### **Trademarks**

Ruckus Wireless, Ruckus, the bark logo, BeamFlex, ChannelFly, Dynamic PSK, FlexMaster, Simply Better Wireless, SmartCell, SmartMesh, SmartZone, Unleashed, ZoneDirector and ZoneFlex are trademarks of Ruckus Wireless, Inc. in the United States and in other countries. Brocade, the B-wing symbol, MyBrocade, and ICX are trademarks of Brocade Communications Systems, Inc. in the United States and in other countries. Other trademarks may belong to third parties.

# Contents

| Passpoint Overview                                    | 4  |
|-------------------------------------------------------|----|
| Passpoint Release 1                                   | 4  |
| Passpoint Release 2                                   | 4  |
| Prerequisites                                         |    |
| Devices That Support Passpoint                        |    |
| Controller Configuration                              | 4  |
| Controller Configuration Summary                      | 5  |
| Configure AAA Services                                | 5  |
| Configure Hotspot 2.0 Wi-Fi Operator Profile          | 6  |
| Configure Hotspot 2.0 Identity Provider               | 6  |
| Configure Guest Access Portal                         | 10 |
| Configure Onboarding SSID                             |    |
| Configure Hotspot 2.0 Profile                         |    |
| Configure Secure SSID                                 | 13 |
| Cloudpath Configuration                               | 14 |
| Prerequisites                                         |    |
| Cloudpath Configuration Summary                       | 14 |
| Enabling Passpoint on the Cloudpath System            |    |
| Workflow for Passpoint Configuration                  | 15 |
| Device Configuration Passpoint Settings               |    |
| Additional Passpoint Settings                         | 20 |
| Testing the Passpoint Configuration                   | 21 |
| Troubleshooting the Cloudpath Passpoint Configuration | 22 |
| Hotspot 2.0 Root CA                                   |    |
| Icon Embedded in the Certificate                      |    |
| Certificate Template EKU                              | 22 |

# **Passpoint Overview**

Hotspot 2.0 (HS 2.0), often referred to as Wi-Fi Certified Passpoint, is the new standard for Wi-Fi public access that automates and secures the connection.

### **Passpoint Release 1**

Release 1 of HS 2.0 was based on the IEEE 802.11u standard and introduced new capabilities for automatic Wi-Fi network discovery, selection and 802.1X authentication based on the Access Network Query Protocol (ANQP).

### **Passpoint Release 2**

Release 2 is largely focused on standardizing the management of the credentials; how they are provisioned, how they are stored on the device, how they are used in network selection, and how long they are valid. Some of these capabilities aren't applicable to cellular credentials (SIM/USIM), because those are provisioned by the home mobile network operator (MNO) and are themselves the stored credential.

In Release 2 mobile devices use Online Sign-Up (OSU) to accomplish registration and credential provisioning to obtain secure network access. Each Service Provider network has an OSU Server, an AAA Server, and access to a certificate authority (CA). The CA is known by two attributes: its name and its public key.

One of the requirements for a mobile device and the hotspot to trust each other is that OSU Server shall hold a certificate signed by a Certificate Authority whose root certificate is issued by one of the CAs authorized by Wi-Fi Alliance, and that these trust root CA certificates are installed on the mobile device.

All certificates for Release 2 of the Passpoint program are governed by the Hotspot 2.0 Online Sign-Up Certificate Policy Specification. An OSU server certificate should be obtained from any of the CAs authorized by Wi-Fi Alliance.

### **Prerequisites**

To configure passpoint with your Cloudpath system, you need a Hotspot 2.0 WWW certificate with Common Language icon embedded, signed by a certified Hotspot 2.0 Root CA.

### **Devices That Support Passpoint**

At the time of the Cloudpath 5.1 release, this device supported Hotspot 2.0 Release 2:

 Samsung Galaxy S5, running OS 4.4.2, kernel version 3.4.0-2727827eng, build number kltexx-eng 4.4.2 KOT49H G900FXXUTAMK6 test-keys.

#### NOTE

Reportedly, Windows 10 supports Hotspot 2.0 R2, but it does not support the open browser command, and it only supports the PEAP EAP method. Therefore, Cloudpath 5.1 cannot support Windows 10 devices with a passpoint configuration.

# **Controller Configuration**

Passpoint is supported on the Ruckus Virtual SmartZone (vSZ) controller, version 3.2.1.0.245.

### **Controller Configuration Summary**

The following is a list of configuration steps on the vSZ controller:

- Configure AAA Services
- Configure Hotspot 2.0 Wi-Fi Operator Profile
- Configure Hotspot 2.0 Identity Provider
- Configure Guess Access Portal
- Configure Onboarding SSID
- Configure Hotspot 2.0 Profile
- Configure Secure SSID

### **Configure AAA Services**

There are several places on the vSZ controller to configure AAA services. Be sure to configure them under Services.

- 1. Navigate to Configuration > Service and Profiles > Services to configure AAA Authentication and Accounting Services
- 2. For the AAA Authentication server, use the IP address of the Cloudpath system and port 1812.
- 3. For the AAA Accounting server, use the IP address of the Cloudpath system and port 1813.
- The Shared Secret must match the shared secret for the Cloudpath onboard RADIUS server (Configuration > Advanced > RADIUS Server).
- 5. Leave the default values for the remaining fields, and Apply changes.

### **Configure Hotspot 2.0 Wi-Fi Operator Profile**

#### FIGURE 1 Wi-Fi Operator Profile

| Edit Hotspot 2.0 W | /i₋Fi Op | erator Profile: [/ | Anna40 WiFiOpe   | erator]     |                       |            |   |
|--------------------|----------|--------------------|------------------|-------------|-----------------------|------------|---|
| Name:              | *        | Anna40 WiFiOpera   | ator             |             |                       |            |   |
| Description:       |          |                    |                  |             |                       |            |   |
| Domain Names:      | *        | Domain Name *      |                  |             |                       | Add Cancel |   |
|                    |          | Domain Name        | <b></b>          |             |                       |            |   |
|                    |          | cloudpath.net      |                  |             |                       |            | Ĩ |
| Signup Security:   |          | Support Anony      | mous Authenticat | tion (OSEN) |                       |            |   |
| Certificate:       | [?] *    |                    |                  | Creat       | e New                 |            |   |
| Friendly Names:    | *        | Language *         |                  | Name *      |                       |            |   |
|                    |          | English            | •                |             |                       | Add Cancel |   |
|                    |          | Language 🔺         |                  |             | Name                  |            |   |
|                    |          | English            |                  |             | Anna 40 Wi-Fi Service |            | 1 |
|                    |          |                    |                  |             |                       |            |   |
| Apply Cancel       |          |                    |                  |             |                       |            |   |

- 1. Navigate to Configuration > Service and Profiles > Service Profiles > Hotspot 2.0 Wi-Fi Operator.
- 2. Enter a Name for the Wi-Fi Operator profile.
- 3. Add the Domain Name for the Cloudpath system.
- 4. Select a Language, and Add the Friendly Name for the Cloudpath system. You can enter multiple languages for the same Friendly Name.

#### NOTE

The Friendly Name in the vSZ controller must match the Friendly Name in the Hotspot 2.0 WWW certificate on the Cloudpath system.

5. Leave the default values for the remaining fields, and click Apply.

### **Configure Hotspot 2.0 Identity Provider**

Navigate to **Configuration** > **Service and Profiles** > **Service Profiles** > **Hotspot 2.0 Identity Provider**. The Hotspot Identity Provider consists of the following information:

- Network Identifier
- Online Signup & Provisioning
- AAA Authentication
- AAA Accounting

### Configure Network Identifier

#### FIGURE 2 Configure Network Identifier

| Edit Hotspot 2.0 Ide | entity Provider: [Anna40 Identity I | <sup>p</sup> rovider] |                                              |                 |            |
|----------------------|-------------------------------------|-----------------------|----------------------------------------------|-----------------|------------|
| Network Identifie    | r 🕞 Online Signup & Provisionin     | g -> Authentication   | -> Accounting -> Review                      | w               |            |
| Name:                | * Anna40 Identity Provider          |                       |                                              |                 |            |
| Description:         |                                     |                       |                                              |                 |            |
| PLMNs:               | MCC *                               | MNC *                 |                                              |                 | Add Cancel |
|                      | MCC A                               |                       | MNC                                          |                 |            |
| Realms:              | * Name: *                           |                       |                                              |                 | Add Cancel |
|                      | Encoding: * RFC-4282                |                       | •                                            |                 |            |
|                      | EAP Methods:                        |                       |                                              |                 |            |
|                      | EAP Method: N/A                     |                       | ▼                                            |                 |            |
|                      | Name 🔺                              | Encoding              | EAP Methods                                  |                 |            |
|                      | cloudpath.net                       | RFC-4282              | #1: EAP-TLS<br>#2: N/A<br>#3: N/A<br>#4: N/A |                 | Û          |
| Home Ols:            | Name *                              |                       | Length * Organi<br>5 Hex V                   | zation ID *     | Add Cancel |
|                      | Name 🔺                              |                       | Length                                       | Organization ID |            |
|                      |                                     |                       |                                              |                 |            |
|                      |                                     |                       |                                              |                 |            |
| Next Cancel          |                                     |                       |                                              |                 |            |

- 1. On the Network Identifier tab, Enter a Name for the Identity Provider.
- 2. Enter the **Realm** for the Cloudpath system, and **EAP Method** for the Identity Provider. You can enter multiple EAP Methods for the same Realm.
- 3. Leave the default values for the remaining fields, and click Next to apply changes and continue with Online Signup & Provisioning.

### Configure Online Signup & Provisioning

#### FIGURE 3 Online Signup & Provisioning

| Edit Hotspot 2.0 Identity F | Provider: [Anna40 Identity Provider]                                           |        |        |        |
|-----------------------------|--------------------------------------------------------------------------------|--------|--------|--------|
| Network Identifier ->       | Online Signup & Provisioning       >       Authentication       >       Review |        |        |        |
| ✓ Enable Online Signup & F  | Provisioning                                                                   |        |        |        |
| Provisioning Service:       | 🔘 Internal                                                                     |        |        |        |
|                             | External Service URL: * https://anna40.cloudpath.net/passpoint/Ann             |        |        |        |
| Provisioning Protocol:      | * 🗇 OMA-DM 🛛 🗹 SOAP-XML                                                        |        |        |        |
| Online Signup Options —     |                                                                                |        |        |        |
| OSU NAI Realm:              | * cloudpath.net 💌                                                              |        |        |        |
| Common Language Icon:       | Arma<br>40<br>EN<br>Browse                                                     |        |        |        |
| OSU Service Description:    | Language * Friendly Name * Description Icon                                    |        |        |        |
|                             | English V Browse Add Cancel                                                    |        |        |        |
|                             | Language 🔺 Friendly Name Description Icon                                      | Format | Width  | Height |
|                             | English Anna 40 Wi-Fi Service                                                  |        |        | Ĩ      |
| Whitelisted Domains:        | Domain Name *                                                                  | Add    | Cancel |        |
|                             | Domain Name 🔺                                                                  |        |        |        |
|                             | cloudpath.net                                                                  |        |        | Ū.     |
|                             | google.com                                                                     |        |        | Ū.     |
|                             | www.google.com                                                                 |        |        | Ū.     |
|                             |                                                                                |        |        |        |
| Back Next Cancel            |                                                                                |        |        |        |

- 1. On the Online Signup & Provisioning tab, enable Online Signup & Provisioning.
- Select External Provisioning Service and enter the Service URL. The Service URL on the controller must match the Passpoint OSU URL displayed on the Cloudpath system Deploy page (Configuration > Deploy).
- 3. Enter the OSU NAI Realm of the Cloudpath system.

#### NOTE

The Realm of the Cloudpath system should be consistent throughout the Identity Provider configuration.

- 4. Upload the **Common Language** Icon. This is the icon embedded in the Hotspot 2.0 WWW certificate on the Cloudpath system. Support file size = 64x64 pixels, file type = PNG.
- 5. Add one or more **Languages** for the **Friendly Name**. The Friendly Name must match the Friendly Name in the Hotspot 2.0 WWW certificate on the Cloudpath system.
- 6. Add one or more Whitelisted Domains. The domain of the Cloudpath system must be included.
- 7. Leave the default values for the remaining fields, and click Next to apply changes and continue with Authentication.

### Authentication Services for Access WLAN

#### FIGURE 4 AAA Authentication Services

| dit Hotspot 2.0 Identi                            | ty Provider: [Anna40 Identity                                         | Provider]                                                                 |                                                 |                                           |   |
|---------------------------------------------------|-----------------------------------------------------------------------|---------------------------------------------------------------------------|-------------------------------------------------|-------------------------------------------|---|
| Network Identifier                                | -> Online Signup & Provisioni                                         | ng -> Authentication -> Ac                                                | ccounting -> Review                             |                                           |   |
| Authentication Serv                               | ices for Access WLAN                                                  |                                                                           |                                                 |                                           |   |
| Realm *                                           | Auth Service *<br>No data available                                   |                                                                           | Dynamic VLAN ID                                 | Cancel                                    |   |
| Realm                                             | Protocol                                                              | Auth Service                                                              |                                                 | Dynamic VLAN ID                           |   |
| cloudpath.net                                     | RADIUS                                                                | Anna40 AAA Auth                                                           |                                                 |                                           | 1 |
| No Match                                          | RADIUS                                                                | Anna40 AAA Auth                                                           |                                                 |                                           |   |
| Unspecified                                       | RADIUS                                                                | Anna40 AAA Auth                                                           |                                                 |                                           |   |
| Note: If device onboard<br>corresponding authenti | ing was done with credential typ<br>cation service to properly handle | e 'remote', then map your 'realm' va<br>legacy (non-Hotspot 2.0) devices. | lue to its respective authentication service PL | US define 'Unspecified' realm & map it to | 0 |
| Back Next Cancel                                  |                                                                       |                                                                           |                                                 |                                           |   |

- 1. On the **Authentication** tab, add one or **Realms** for RADIUS authentication. Enter an authentication service for the Cloudpath system realm, for systems that do not match the Cloudpath realm, and for unspecified realms.
- 2. Specify the Authentication server previously configured in Authentication Services.
- 3. Specify the RADIUS protocol.
- 4. Leave the default values for the remaining fields, and click Next to apply changes and continue with Accounting.

### Accounting Services for Access WLAN

#### FIGURE 5 AAA Acounting Services

| Edit Hotspot 2.0 Identity Provider: [An                                                  | na40 Identity Provider]                                                                                               |                   |
|------------------------------------------------------------------------------------------|----------------------------------------------------------------------------------------------------|-------------------|
| Network Identifier -> Online Signu                                                       | o & Provisioning -> Authentication -> Accounting -> Review                                                            |                   |
| Enable Accounting                                                                        |                                                                                                    |                   |
| Accounting Services for Access WLA                                                       | N .                                                                                                    |                   |
| Realm *                                                                                  | Accounting Service *                                                                                                  | Add Cancel        |
| Realm                                                                                    | Accounting Service                                                                                                    |                   |
| cloudpath.net                                                                            | Anna40 AAA Acct                                                                                                    | Û                 |
| No Match                                                                                 | Anna40 AAA Acct                                                                                                    |                   |
| Unspecified                                                                              | Anna40 AAA Acct                                                                                                    |                   |
| Note: A realm to service mapping define t<br>accounting is disabled.<br>Back Next Cancel | re accounting service for each of the realm specified in this table. When the accounting service for a particular rea | ılm is 'NA', then |

- 1. On the Accounting tab, enable Accounting.
- 2. Add one or **Realms** for RADIUS accounting. Enter an accounting service for the Cloudpath system realm, for systems that do not match the Cloudpath realm, and for unspecified realms.

- 3. Specify the Accounting server previously configured in Accounting Services.
- 4. Leave the default values for the remaining fields, and click Next to apply changes and continue with Accounting.

### **Review Identity Provider Configuration**

On the **Review** tab, verify the Identity Provider configuration and **Apply** changes.

### **Configure Guest Access Portal**

Navigate to your AP Zone for Zone Configuration. This the portal for iOS devices.

#### FIGURE 6 Guest Access Portal

| Edit Guest Access Porta                          | I: [Anna Guest Portal] of zone [KEVIN-HS2-ZONE]                                                                                                    |
|--------------------------------------------------|----------------------------------------------------------------------------------------------------|
| General Options                                  |                                                                                                    |
| Portal Name:<br>Portal Description:<br>Language: | Anna Guest Portal                                                                                                    |
| Redirection                                      |                                                                                                    |
| Start Page:                                      | After user is authenticated,                                                                                                    |
| Guest Access                                     |                                                                                                    |
| Guest Pass SMS Gateway:                          | * Disabled 🔹                                                                                                    |
| Terms and Conditions:                            | Show Terms and Conditions                                                                                                    |
|                                                  | Terms of Use<br>By accepting this agreement and accessing the wireless network, you acknowledge that you<br>are of legal age, you have read and understood, and agree to be bound by this agreement.<br>(') The wireless network service is provided by the property owners and is completely at their<br>discretion. Your access to the network may be blocked, suspended, or terminated at any time<br>for any reason.<br>(') You agree not to use the wireless network for any purpose that is unlawful or otherwise<br>prohibited and you are fully responsible for your use.<br>(') The wireless network is provided "as is" without warranties of any kind, either expressed or |
| Web Portal Logo:                                 | Upload your logo to display it on the web portal pages. The recommended image size is 138 x 40 pixels and the maximum file size is 20KB.<br>Select an image file to Upload                                                                                                    |
| Web Portal Title:                                | Welcome to the Guest Access login page.                                                                                                    |
| User Session                                     |                                                                                                    |
| Session Timeout:<br>Grace Period:                | * 1440 Minutes (2-14400)<br>* 60 Minutes (1-14399)                                                                                                    |
| Apply Cancel                                     |                                                                                                    |

- 1. Enter a Portal Name and Description.
- 2. The Start Page must be Redirect to the URL that the user intends to visit.
- 3. Disable Guest Pass SMS Gateway.
- 4. Optional. Enter a Web Portal Logo.
- 5. Enter a Web Portal Title.
- 6. Leave the default values for the remaining fields, and Apply changes.

### **Configure Onboarding SSID**

#### FIGURE 7 Onboarding SSID

| Edit WLAN Config: [Ann        | a40 Onboarding] of zone [KEVIN-H \$2-ZONE]                                      |
|-------------------------------|---------------------------------------------------------------------------------|
| General Options               |                                                                                 |
| Name:                         | * Anna40 Onboarding                                                             |
| SSID:                         | * Anna40 Onboarding                                                             |
| HESSID:                       |                                                                                 |
| Description:                  |                                                                                 |
| 🖃 WLAN Usage                  |                                                                                 |
| Access Network:               | Tunnel WLAN traffic through Ruckus GRE                                          |
| Authentication Type:          | * 🔘 Standard usage (For most regular wireless networks)                         |
|                               | Hotspot (WISPr)                                                                 |
|                               | Guest Access + Hotspot 2.0 Onboarding                                           |
|                               | O Web Authentication                                                            |
|                               | Hotspot 2.0 Access                                                              |
|                               | Hotspot 2.0 Secure Onboarding (OSEN)                                            |
|                               | 🕐 WeChat                                                                        |
| Authentication Option         | 15                                                                              |
| Method:                       | *   Open   NAC Address                                                          |
| Encryption Options            |                                                                                 |
| Method:                       | * 🔘 WPA2 🔘 WPA-Mixed 💿 WEP-64 (40 bits) 💿 WEP-128 (104 bits) 💿 None             |
| Guest Access Portal           |                                                                                 |
| Guest Portal Service:         | * Anna Guest Portal 🔻                                                           |
| Bypass CNA:                   | V Enable                                                                        |
| Guest Authentication:         | * Guest 💌                                                                       |
| Guest Accounting:             | Use the controller as proxy Disable 🔻                                           |
| Online Signup/Onboa           | rding Service                                                                   |
| Hotspot 2.0 Online<br>Signup: | V Hotspot 2.0 devices                                                           |
| Zero-IT Onboarding:           | Non-Hotspot 2.0 devices (i.e., legacy devices) and Hotspot Release 1 devices    |
|                               | Onboarding Portal: * No data available 👻 Create New                             |
|                               | Authentication Services                                                         |
|                               | Service * Credential Store * Realm * [?] Local Credential Expiration            |
|                               | No data available V Local V No data available Day V Add Create New Cancel       |
|                               | Service 🔺 Protocol Credential Store Realm Local Credential Expiration           |
|                               |                                                                                 |
|                               |                                                                                 |
| Options                       |                                                                                 |
| Wireless Client Isolation:    | * 🔘 Disable                                                                     |
|                               | Enable (Isolate wireless client traffic from all hosts on the same VLAN/subnet) |
| Priority:                     | * 🖲 High 👘 Low                                                                  |
| RADIUS Options                |                                                                                 |
| Advanced Options              |                                                                                 |
| Apply Cancel                  |                                                                                 |

- 1. Name the onboarding SSID.
- 2. Authentication Type must be Guest Access + Hotspot 2.0 Onboarding.
- 3. Authentication Method must be **Open**.
- 4. Encryption Method must be None.
- 5. Select the Guest Portal Service previously configured.

- 6. Enable Bypass CNA.
- 7. Select Hotspot 2.0 devices.
- 8. Leave the default values for the remaining fields, and Apply changes

### **Configure Hotspot 2.0 Profile**

#### FIGURE 8 Hotspot 2.0

| Edit Hotspot 2.0 WLAN | Profile: [Anna40 Profile] of zone [KEVIN-HS2-ZONE | ]                                                                |         |  |
|-----------------------|---------------------------------------------------|------------------------------------------------------------------|---------|--|
| Name:                 | * Anna40 Profile                                  |                                                                  |         |  |
| Description:          |                                                   |                                                                  |         |  |
| Operator:             | * Anna40 WiFiOperator                             | Create New                                                       |         |  |
| Identity Providers:   | * Identity Provider * No data available           | Add Create New Cancel                                            |         |  |
|                       |                                                   | identity provider which enable Online Signup & Provisioning      |         |  |
|                       | You can conligure Onboarding SSID when you add an | Identity provider which enable Online Signup & Provisioning      |         |  |
|                       | Identity Provider                                 | Online Signup Service                                            | Default |  |
|                       | Anna40 Identity Provider                          | $https://anna40.cloudpath.net/passpoint/Anna40Test BVT/Pro\dots$ | •       |  |
|                       |                                                   |                                                                  |         |  |
| Onboarding SSID: [?]  | * Anna40 Onboarding   Create New                  |                                                                  |         |  |
| Advanced Options      |                                                   |                                                                  |         |  |
|                       |                                                   |                                                                  |         |  |
| Apply Cancel          |                                                   |                                                                  |         |  |

- 1. Name the Hotspot 2.0 profile.
- 2. Select the previously configured Wi-Fi Operator.
- 3. Add the previously configured Identity Provider.
- 4. Select the previously configured Onboarding SSID.
- 5. Leave the default values for the remaining fields, and Apply changes.

### **Configure Secure SSID**

#### FIGURE 9 Secure SSID

| Edit WLAN Config: [An                                                                         | na40 H \$2R2 Secure] of zone [KEVIN-H \$2-ZONE]                                                                                                    |
|-----------------------------------------------------------------------------------------------|----------------------------------------------------------------------------------------------------|
| General Options                                                                               |                                                                                                    |
| Name:<br>SSID:<br>HESSID:<br>Description:<br>I WLAN Usage                                     | Anna40 H52R2 Secure     Anna40 H52R2 Secure                                                                                                    |
| Access Network:                                                                               | Tunnal WI AN traffic through Durlow GPE                                                                                                    |
| Authentication Type:                                                                          | <ul> <li>Tunke WEAK darke biologin KEAKS GKE</li> <li>Standard usage (For most regular wireless networks)</li> <li>Hotspot (WSPr)</li> <li>Guest Access + Hotspot 2.0 Onboarding</li> <li>Web Authentication</li> <li>Hotspot 2.0 Access</li> <li>Hotspot 2.0 Secure Onboarding (OSEN)</li> <li>WeChat</li> </ul> |
| Authentication Optio                                                                          | ns                                                                                                    |
| Method:                                                                                       | * 💿 Open 💿 802.1x EAP 💿 MAC Address                                                                                                    |
| Encryption Options                                                                            |                                                                                                    |
| Method:<br>Algorithm:                                                                         |                                                                                                    |
| 802.11w MFP:                                                                                  | * 💿 Disabled 💿 Capable 💿 Required                                                                                                    |
| Hotspot 2.0 Profile<br>Hotspot 2.0 Profile:<br>Authentication Service:<br>Accounting Service: | Anna40 Profile     Enable RFC 5580 Location Delivery Support     Send interim update every 1 Minutes (0-1440)                                                                                                    |
| Options                                                                                       |                                                                                                    |
| Wireless Client Isolation                                                                     | <ul> <li>         Oisable         Oisable (Isolate wireless client traffic from all hosts on the same VLAN/subnet)     </li> </ul>                                                                                                    |
| Priority:                                                                                     | * 🖲 High 🔿 Low                                                                                                    |
| Zero-IT Activation:                                                                           | Enable Zero-IT Activation (WLAN users are provided with a wireless configuration installer after they log on)                                                                                                    |
| RADIUS Options                                                                                |                                                                                                    |
| Advanced Options                                                                              |                                                                                                    |
| Apply Cancel                                                                                  |                                                                                                    |

- 1. Name the secure SSID.
- 2. Authentication Type must be Hotspot 2.0 Access.
- 3. Authentication Method must be 802.1x EAP.
- 4. Encryption Method must be WPA2.
- 5. Select the previously configured Hotspot 2.0 Profile.
- 6. Leave the default values for the remaining fields, and Apply changes.

# **Cloudpath Configuration**

The Cloudpath configuration for passpoint consists of setting up the workflow, device configuration settings, certificate settings, and home service provider, subscriber, and policy settings.

### **Prerequisites**

- The web server certificate must be signed by a Hotspot 2.0 Root CA and must contain the Common Language Icon. Icon size = 64 x 64 pixels. Icon file type = PNG.
- The RADIUS server certificate must also be signed by the Hotspot 2.0 Root CA.

### **Cloudpath Configuration Summary**

- Enable Passpoint on the Cloudpath System
- Workflow for Passpoint Configuration
- Device Configuration Passpoint Settings
- Additional Passpoint Settings

### **Enabling Passpoint on the Cloudpath System**

Enable Passpoint from the left menu by selecting the Configure > Passpoint OSU tab.

#### FIGURE 10 Enable Passpoint OSU

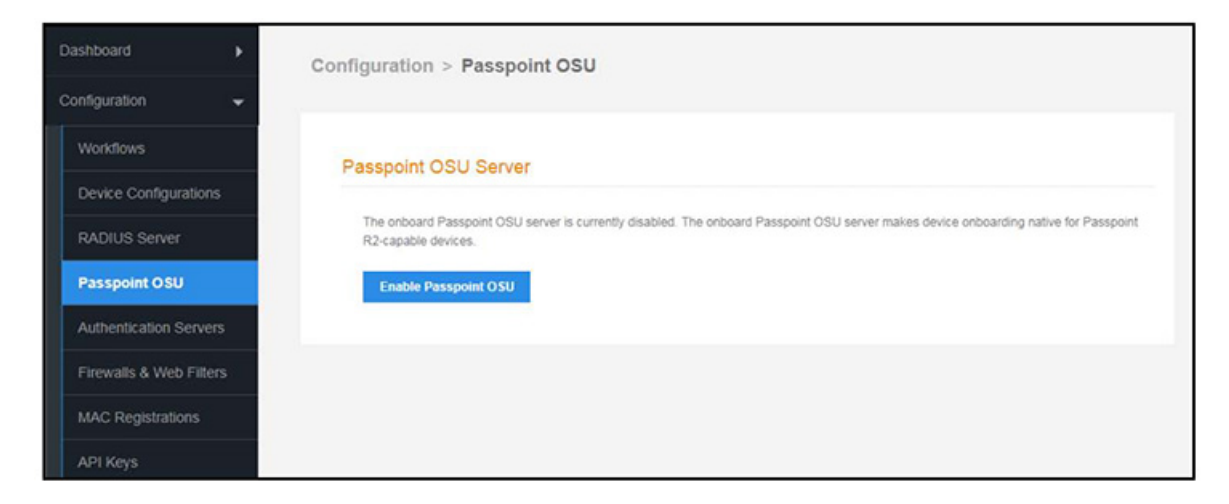

Enabling Passpoint restarts the web server and displays the Passpoint Configuration page, which allows you to upload the Hotspot 2.0 WWW certificate and configure the Passpoint hostname and port.

#### FIGURE 11 Configure Passpoint server and certificate

| Passpoint OSU Server        | Status                                                                 |
|-----------------------------|------------------------------------------------------------------------|
| The Passpoint OSU server is | designed to handle online signup services for Passpoint (Hotspot 2.0). |
| Status:                     | Enabled Disable                                                        |
| Port:                       | 8888                                                                   |
| Hostname:                   | anna40.cloudpath.net 🥕                                                 |
| Passpoint OSU Server        | Certificate                                                            |
| The Passpoint OSU server ce | rtificate is used to identify the service.                             |
| Common Name:                | anna40.cloudpath.net                                                   |
| Issuer Name:                | DigiCert Hotspot 2.0 Intermediate CA                                   |
| Thumbprint:                 | 7AEF3ECE8481C114A1BAE4337DAFE47905482949                               |
| Serial Number:              | 00000006abf8404e90dea072f914e137eab08c                                 |
| Validity:                   | 20161025 through 20171030                                              |
| OCSP Status:                | Valid (Response in 83 millis)                                          |
| Downloads:                  | Public Key Chain                                                       |
| Actions:                    | Replace Certificate Delete Certificate                                 |

The web server restarts after the Hotspot 2.0 WWW certificate has been uploaded.

#### NOTE

Enabling Passpoint on the system allows you to configure the server and upload the Hotspot 2.0 WWW certificate. However, you must also enable Passpoint for any device configuration that supports Passpoint. See Device Configuration Passpoint Settings on page 16.

### Workflow for Passpoint Configuration

Design a workflow for Passpoint.

The Result step must include a device configuration that includes the secure SSID configured on the controller, and the certificate template must include the Common Name Pattern with the same realm as configured in the controller.

#### FIGURE 12 Passpoint Workflow

| Workflows      |                            | Status                    | Enrollment Portal URL                                                                                                    |                          | Last Pu | blish Tir | me  |
|----------------|----------------------------|---------------------------|----------------------------------------------------------------------------------------------------|--------------------------|---------|-----------|-----|
| Passpoint      |                            | Published                 | → /enroll/Anna42TestBVT/Passpoint/                                                                                         |                          | 2017050 | )4 1316   | MDT |
| NewProductio   | n                          | Published                 | → /enroll/Anna42TestBVT/NewProduction/                                                                                     |                          | 2017050 | )4 1316   | MDT |
| operties Enrol | Iment Process              | Snapshot(s)               | Advanced                                                                                                    |                          |         |           |     |
| Step 1:        | Require the user to accept | the AUP Welcome           | Message and AUP                                                                                                    |                          | 1       | ×         |     |
| Step 2:        | All matches in: Employees  | Visitors X                | Passpoint +                                                                                                    | 1                        | =       | ×         | ē   |
| Step 3:        | Prompt the user for creder | ntials from Anna42        | Test BVT AD                                                                                                    | 1                        | ×       |           | ۲   |
| Result:        | Move user to PasspointSe   | <b>cure</b> and assign ce | tificate using username@passpoint.c<br>Name:<br>username@passpoi<br>Issuing CA: Anna42<br>Intermediate CA I<br>CN Pattern: | int.company.<br>Test BVT | com     |           | /   |

### **Device Configuration Passpoint Settings**

The passpoint settings include configuration for the Home Service Provider, the Subscription Server, and the Policy Server.

### Enable Passpoint for the Device Configuration

When Passpoint is enabled on the system, a Passpoint R2 tab is added for each device configuration.

You can enable Passpoint for only the device configurations that will support Passpoint.

#### FIGURE 13 Enable Passpoint for the Device Configuration

| Config: | OSU                       |                                          | 3 |
|---------|---------------------------|------------------------------------------|---|
| Summary | Network(s) Tru            | ust OS Settings Passpoint R2             |   |
| Passpo  | pint (Release 2)          |                                          |   |
| Passer  | oint release 2 also known | n as Hotspot 2.0. is currently disabled. |   |

Enabling Passpoint for the device configuration allows you to configure Home Server Provider, Subscription, Policy, and Certificate settings.

### Configure Home Service Provider

| FIGURE 14 Home Service Provider Settings |                       |          |             |
|------------------------------------------|-----------------------|----------|-------------|
| Modify Home SP                           |                       |          | Cancel Save |
| Home SP                                  |                       |          |             |
| Friendly Name:                           | Anna 40 Wi-Fi Service |          |             |
| FQDN:                                    | anna40.cloudpath.net  |          |             |
| Realm:                                   | cloudpath.net         |          |             |
| • EAP Method:                            | EAP-TLS               | ▼        |             |
| ▼ Advanced Home SP Configuration         |                       |          |             |
|                                          |                       |          |             |
| Network IDs:                             | SSID                  | HESSID   |             |
|                                          | Ŧ                     |          |             |
| Home OIs:                                | Home OI               | Required |             |
|                                          | +                     |          |             |
| Other Home Partners:                     | FQDN                  |          |             |
|                                          | +                     |          |             |
| Icon URL:                                | [Automatic]           |          |             |
|                                          |                       |          |             |

- 1. The Friendly Name must match the Friendly Name in the Hotspot 2.0 WWW certificate.
- 2. The **FQDN** of the Cloudpath system.
- 3. The **Realm** must match the realm of the Cloudpath system.

4. The EAP Method for the Hotspot 2.0 configuration.

### **Configure Subscription Server**

#### FIGURE 15 Subscription Server Settings

| Modify Subscription                                                                                                | Cancel Save |  |  |  |  |  |  |  |
|----------------------------------------------------------------------------------------------------|-------------|--|--|--|--|--|--|--|
|                                                                                                    |             |  |  |  |  |  |  |  |
| Subscription Update Server                                                                                         |             |  |  |  |  |  |  |  |
| <ul> <li>Use this server.</li> <li>The end-user device will query this server for subscription updates.</li> </ul> |             |  |  |  |  |  |  |  |
| Subscription Update Configuration:                                                                                 |             |  |  |  |  |  |  |  |
| Update Interval:     10080     Minutes *       • Restriction:     Unrestricted     •                               |             |  |  |  |  |  |  |  |

#### Use an external server.

The end-user device will query an external server for subscription updates.

|                       | ion         |           |
|-----------------------|-------------|-----------|
| Type of Subscription: | [ex. Gold]  |           |
| Data Limit:           | [ex. 1000]  | Megabytes |
| Time Limit;           | [ex. 86600] | Minutes   |
| Usage Time Period:    | [ex. 86600] | Minutes   |

### **Configure Policy Server**

#### FIGURE 16 Policy Server Settings

| Modify | / Policy                                                       |                              |           | Cancel Save |
|--------|----------------------------------------------------------------|------------------------------|-----------|-------------|
| Polic  | y Update Server                                                |                              |           |             |
| ۲      | <b>Use this server.</b><br>The end-user device will query this | s server for policy updates. |           |             |
|        | Policy Update Configuration:                                   |                              |           |             |
|        | <ul> <li>Update Interval:</li> <li>Restriction:</li> </ul>     | 10080<br>Unrestricted        | Minutes * |             |

#### Use an external server.

The end-user device will query an external server for policy updates.

#### Do not use a policy update server.

The end-user device will not query a server for policy updates.

| <ul> <li>Advanced Policy Configuration</li> </ul> |              |              |              |          |         |
|---------------------------------------------------|--------------|--------------|--------------|----------|---------|
| Preferred Roaming Partner List:                   | Match Type   | FQDN Match   |              | Priority | Country |
|                                                   | +            |              |              |          |         |
| 🗉 Minimum Backhaul Threshold:                     | Network Type | DL Bandwidth | UL Bandwidth |          |         |
|                                                   | +            |              |              |          |         |
| • SP Exclusion List:                              | SSID         |              |              |          |         |
|                                                   | +            |              |              |          |         |
| 🖲 Required Protocol/Port:                         | IP Protocol  | Port Number  |              |          |         |
|                                                   | +            |              |              |          |         |
| Maximum BSS Load Value:                           | [ex. 1]      |              |              |          |         |

### **Additional Passpoint Settings**

In addition to device configuration settings, you must specify the correct EAP Method in the WLAN settings, RADIUS server Trust settings, and Certificate Template settings.

### WLAN Settings

The WLAN settings for the device configuration must match the EAP Method specified in the controller Identity Profile, and include a Traditional SSID Type.

#### FIGURE 17 Device Configuration WLAN Settings

| ~ | Config: | PasspointSecu          | lite          |              |                        |                                            |                       |                 | × |
|---|---------|------------------------|---------------|--------------|------------------------|--------------------------------------------|-----------------------|-----------------|---|
|   | Summary | Network(s)             | Trust         | OS Settings  |                        |                                            |                       |                 |   |
|   | WLAN    | & Wired Netwo          | rk Infori     | mation       |                        |                                            |                       |                 | ~ |
|   | 1       | Network(s) To Install: |               |              | Network                | Protocol                                   | Roaming               | Behavior        |   |
|   |         | Add                    | 1             | <b>x</b> ^ ~ | WLAN 'PasspointSecure' | WPA2-Enterprise (AES)<br>Certificate-based | Connect Automatically | Configure and m |   |
|   | C       | Conflicting \$SID(s):  | <none></none> | 1            |                        |                                            |                       |                 |   |
|   | (i      | Post-Transition URL:   | <none></none> | 1            |                        |                                            |                       |                 |   |
|   |         |                        |               |              |                        |                                            |                       |                 |   |

### **RADIUS Certificate Trust Settings**

The RADIUS server certificate must be signed by the same Hotspot 2.0 Root CA that signs the web server certificate.

#### FIGURE 18 RADIUS Certificate Trust Settings

| i-Fi Trust                                      |           |                                                                      |                                                                                                |                                              |                                  |                                                                        |
|-------------------------------------------------|-----------|----------------------------------------------------------------------|------------------------------------------------------------------------------------------------|----------------------------------------------|----------------------------------|------------------------------------------------------------------------|
| rusted RADIUS Server(s):                        | Onb       | oard RADIUS Server                                                   | Change                                                                                         |                                              |                                  |                                                                        |
|                                                 | including | both the common nam                                                  | ne of the RADIUS server certificate and t                                                      | he chain of the issuing                      | CA. On some opera                | ating systems, including Mac OS X, this va                             |
| Trusted Common Name:                            | anna40.0  | cloudpath.net                                                        |                                                                                                |                                              |                                  |                                                                        |
| Trusted Common Name:<br>• Trusted RADIUS Chain: | anna40.0  | cloudpath.net<br>Root CA:                                            | Hotspot 2.0 Trust Root CA - 03                                                                 | 51501FCC1FDF                                 | 20431208                         |                                                                        |
| Trusted Common Name:<br>⊕ Trusted RADIUS Chain: | anna40.4  | cloudpath.net<br>Root CA:<br>Intermediate CA:                        | Hotspot 2.0 Trust Root CA - 03<br>DigiCert Hotspot 2.0 Intermediate CA                         | 51501FCC1FDF<br>1028552F885C                 | 20431208<br>20231209             | Hotspot 2.0 Trust Root CA - 03                                         |
| Trusted Common Name:                            | anna40.4  | cloudpath.net<br>Root CA:<br>Intermediate CA:<br>Server Certificate: | Hotspot 2.0 Trust Root CA - 03<br>DigiCert Hotspot 2.0 Intermediate CA<br>anna40.cloudpath.net | 51501FCC1FDF<br>102B552F8B5C<br>7AEF3E482949 | 20431208<br>20231209<br>20171030 | Hotspot 2.0 Trust Root CA - 03<br>DigiCert Hotspot 2.0 Intermediate CA |

### Certificate Template Settings

The certificate template Common Name must include the domain name that is specified in the Controller Realm setting.

#### FIGURE 19 Certificate Template Settings

|           | Onboar                                               | d templa  | te username@hs2r2.cloudpath.net   |  | / 🕲 🖻 🗘  |  |  |  |
|-----------|------------------------------------------------------|-----------|-----------------------------------|--|----------|--|--|--|
| Comn      | ion Name:                                            | \${USERN  | IAME}@hs2r2.cloudpath.net         |  |          |  |  |  |
|           | CA Type: Onboard                                     |           |                                   |  |          |  |  |  |
| CA Refere | CA Reference Name: Anna40 Test BVT Intermediate CA I |           |                                   |  |          |  |  |  |
| CA Comn   | CA Common Name: Anna40 Test BVT Intermediate CA I    |           |                                   |  |          |  |  |  |
|           | Chain: Name Notes Expi                               |           |                                   |  |          |  |  |  |
|           |                                                      | Q         | Anna40 Test BVT Intermediate CA I |  | 20361107 |  |  |  |
|           |                                                      | Q         | Anna40 Test BVT Root CA I         |  | 20361107 |  |  |  |
|           |                                                      |           |                                   |  |          |  |  |  |
| No        | tifications:                                         | No notifi | cations currently exist. Add      |  |          |  |  |  |
| s         | CEP Keys:                                            | No SCEP   | keys currently exist. Add         |  |          |  |  |  |

## **Testing the Passpoint Configuration**

This Hotspot 2.0 R2 configuration was tested on a Samsung Galaxy S5, running OS 4.4.2, kernel version 3.4.0-2727827eng, built number kltexx-eng 4.4.2 KOT49H G900FXXUTAMK6 test-keys.

To test your configuration, use these example enrollment steps:

1. Enable Passpoint on the device.

The device should display New Passpoint available. Click to subscribe

- 2. Tap to subscribe. You should see the Friendly Name of the Cloudpath system previously configured.
- Tap the Cloudpath system Friendly Name.
   The device connects to the onboarding SSID, which redirects to the Cloudpath enrollment portal.
- Run through the enrollment process, which includes, in this example, an AD login step.
   The configuration is installed on the device, and the device connects to the secure SSID.

# Troubleshooting the Cloudpath Passpoint Configuration

This section describes issues to consider when testing or troubleshooting Cloudpath servers that have been configured for Passpoint.

### Hotspot 2.0 Root CA

Your Hotspot 2.0 root CA must be issued by one of the CAs authorized by Wi-Fi Alliance.

#### NOTE

Refer to the Wi-Fi Alliance website, http://www.wi-fi.org/certification/certificate-authority-vendors.

Each OSU Server has a certificate signed by a Certificate Authority whose root certificate is trusted by the connection manager of the mobile device. Passpoint Release 2 mobile devices possess the Trust Root certificates from all of the authorized Trust Root CAs. As such, mobile devices can properly validate an OSU server certificate and its metadata (friendly name and icon). This insures the integrity and security of the OSU process

### Icon Embedded in the Certificate

The web server certificate for your Cloudpath system must use a Hotspot 2.0 WWW certificate with an embedded Common Language icon.

Use PNG-encoded icon images because the Hotspot 2.0 Release 2 specification mandates all mobile devices accept this format. Image sizes up to a maximum of 65,535 bytes are permitted, but we recommend using images having a small file size to conserve air time when delivering the image to a mobile device.

The exact same image file provided in the CSR is also provided to the Hotspot Operator. This is because the CA puts a hash of the icon file in the OSU server certificate and the mobile device computes the hash of the icon delivered by a Hotspot Operator's AP—if the hashes do not match exactly, the mobile device aborts the OSU process.

### **Certificate Template EKU**

Be sure that the certificate template in your passpoint configuration has the Hotspot 2.0 Auth- 1.3.6.1.4.1.40808.1.1.2 EKU setting checked.

#### FIGURE 20 Modify Certificate Template

| Policy - RADIUS Attributes          |                                                                                                    |
|-------------------------------------|----------------------------------------------------------------------------------------------------|
| 🗄 Allow Authentication via RADIUS : |                                                                                                    |
| Login By Certific                   | Tate When a device authenticates using a certificate from this template,<br>Cloudpath will return RADIUS attributes based on the information below. |
|                                     | These attributes may be used to apply a dynamic VLAN, an ACL, or other connection policies.                                                         |
| RADIUS Policies<br>ex. VLAN: 50     | 5                                                                                                    |
| + Reply Username:                   | Certificate Common Name (Default)                                                                                                    |
| Allowed SSID(s):                    | *                                                                                                    |
| + VLAN ID:                          | 1                                                                                                    |
| 🕀 Filter ID:                        | [ex. BYOD]                                                                                                    |
| + Class:                            | [ex. BYOD]                                                                                                    |
| 🕀 Reauthentication:                 | [ex. 86400] Seconds                                                                                                    |
|                                     | +                                                                                                    |
| Certificate Strength                |                                                                                                    |
| • Organization Information          |                                                                                                    |
| ▼ Advanced Settings                 |                                                                                                    |
| 🖲 Certificate Type:                 | User + Device V                                                                                                    |
| 🗄 Email Pattern:                    |                                                                                                    |
| 🗄 SAN Other Name Pattern:           |                                                                                                    |
| SAN RFC822 Pattern:                 |                                                                                                    |
| 🗉 SAN DNS Name Pattern:             |                                                                                                    |
| 🗉 SAN URL Pattern:                  |                                                                                                    |
| 🕀 SAN IP Pattern:                   |                                                                                                    |
| 🗄 SAN RID Pattern:                  |                                                                                                    |
| 🕀 Title Pattern:                    |                                                                                                    |
| 🕀 EKUs:                             | Hotspot 2.0 Auth-1.3.6.1.4.1.40808.1.1.2                                                                                                    |
|                                     | Microsoft Client EKU-1.3.6.1.5.7.3.2                                                                                                    |

Cleanup

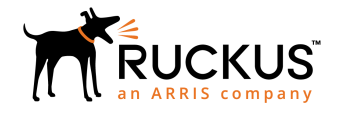

Copyright <sup>©</sup> 2006-2017. Ruckus Wireless, Inc. 350 West Java Dr. Sunnyvale, CA 94089. USA www.ruckuswireless.com